## How to register your account 如何注册您的帐户

Step 1 Registration: To begin registration, click on the "My Account" button and complete the registration form. You will need to provide your email address and create a password. Your password should be at least 12 characters long and include at least one uppercase letter, one lowercase letter, number and symbols like !"?\$%^&).

Note: If your email address is not associated with Gmail, you may find your verification email in the junk email folder. Email is crucial as you will require it to receive the 2F authentication code.

步骤#1 注册: 点击"我的账户"按钮,填写注册 - 电子邮件地址并创建密码。你的密码长度至少为 12 个字符,应该包括一个大写字母和一个小写字母和一个数字数字和特殊字符像!"?\$%^&).。

注意:如果您的电子邮件账号不是谷歌邮箱,您可能会在垃圾中找到您的邮件,或者可能收不到。电子邮箱非常重要,因为需要电子邮箱来获取双重验证的验证码。

| My Account                  |                                                                                                    |
|-----------------------------|----------------------------------------------------------------------------------------------------|
| ogin                        | Register                                                                                                    |
| Username or email address * | Username *                                                                                                    |
| Password *                  | Email address *                                                                                                    |
| Remember me LOG IN          | Password *                                                                                                    |
| Lost your password?         | Your personal data will be used to support your experience<br>throughout this website, to manage access to your account,<br>and for other purposes described in our privacy policy. |
|                             | REGISTER                                                                                                    |

**Step #2 Payment:** After completing the registration process, the website will automatically redirect you to the purchase page. You can either use enter your credit card or debit card to complete the subscription payment. Both payment methods utilize Woopayments' secure transaction system.

步骤 2 付款: 注册完之后会自动跳转到购买页面. 您可以通过直接填写信用卡或者借记卡信息来付款。两种付款方式都是通 过来 Woopayments 来完成支付。

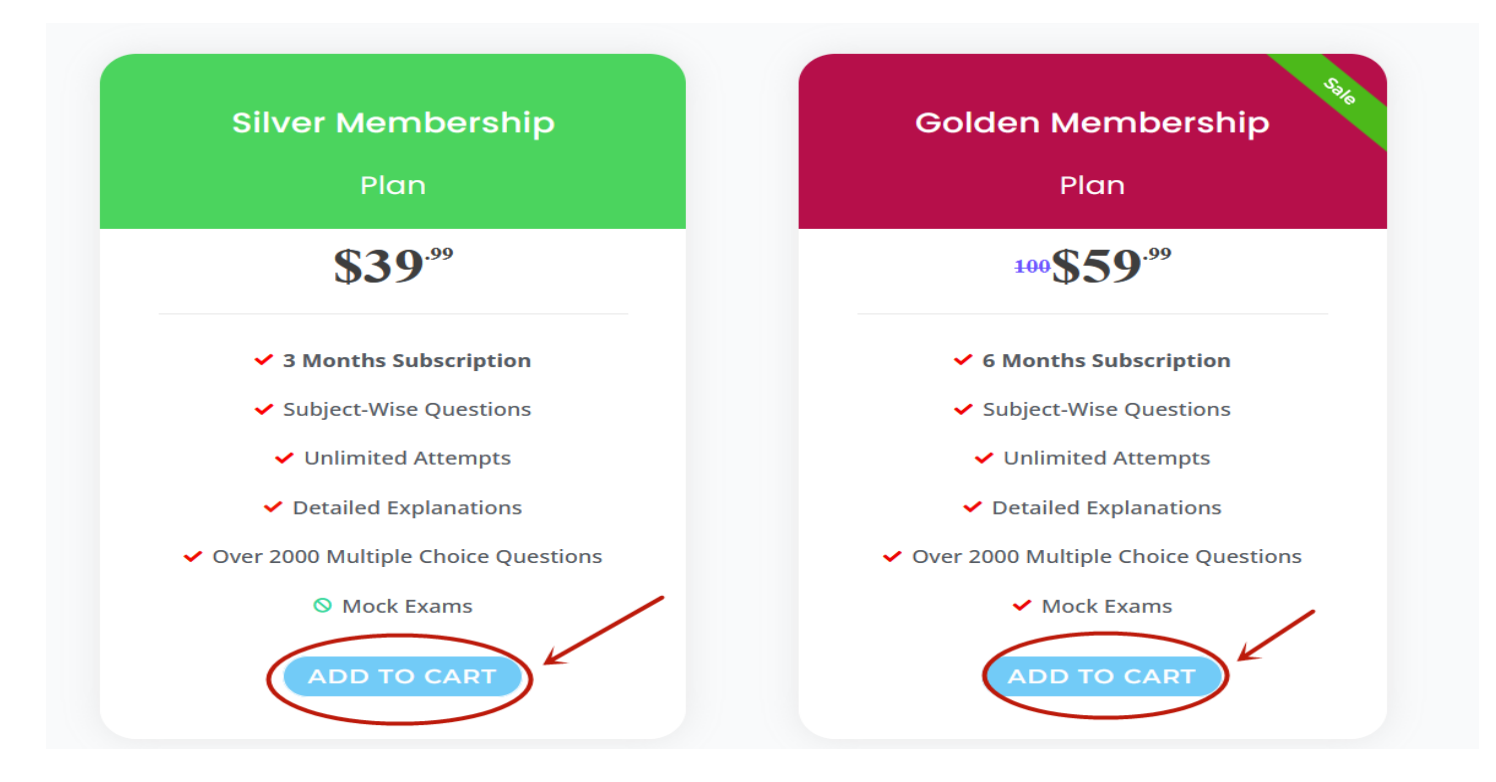

Upon successfully completing the payment, you will be automatically redirected to "My Account" page. This page displays your membership status and membership expiry information.

成功支付之后,网页会自动跳转到会员信息页面。上面有您的会员状态和会员有效期信息。

| My Account      |                                                                                |
|-----------------|--------------------------------------------------------------------------------|
| Dashboard       | Dear an:                                                                       |
| Orders          | Your current membership level is: Golden and it expires on: December 26, 2024. |
| Addresses       |                                                                                |
| Payment methods |                                                                                |
| Account details |                                                                                |
| Log out         |                                                                                |

## Step #3: Click the "Take Exams" button.

步骤#3: 点击开始考试按钮,可以进行付费内容阅读。

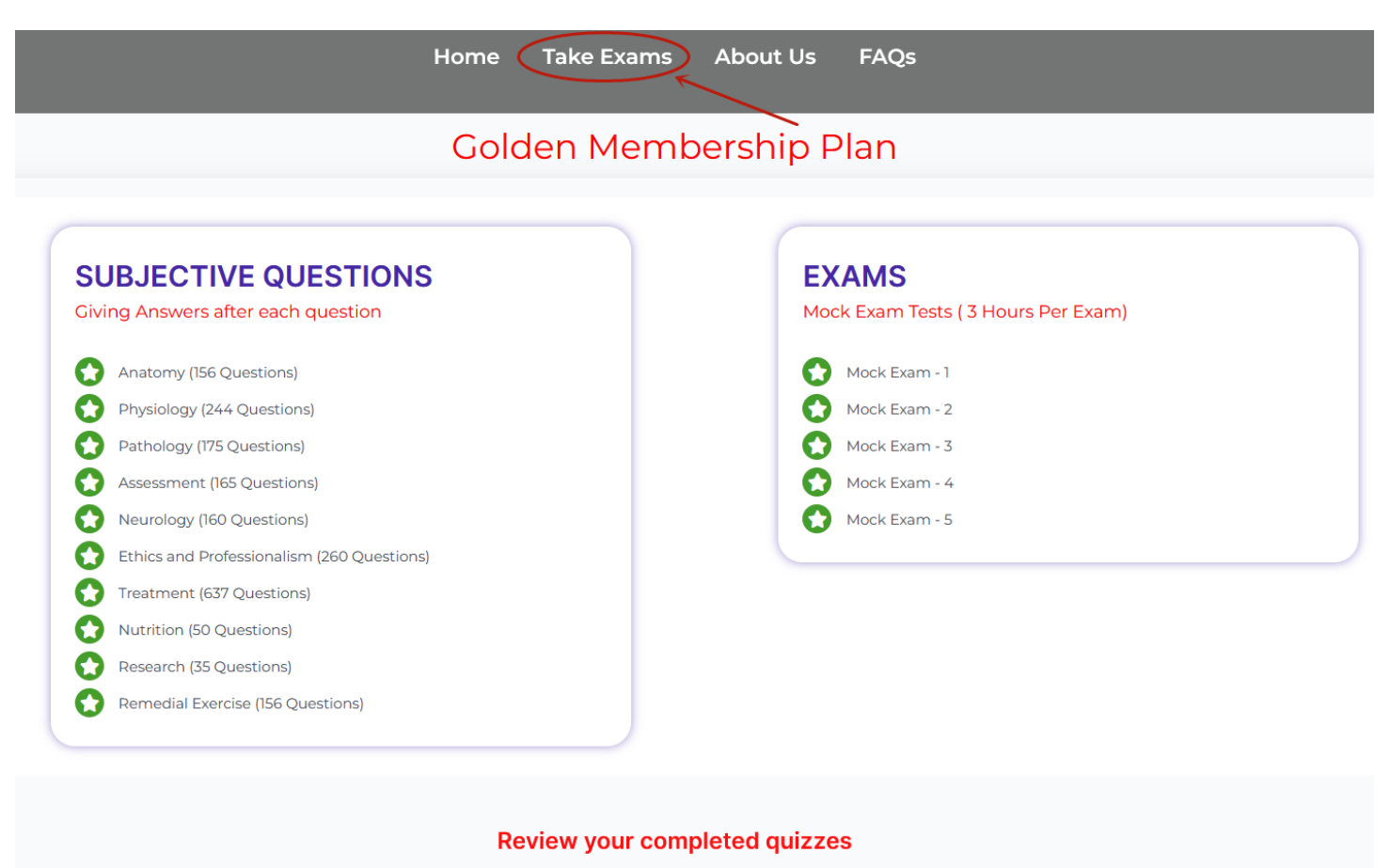

REVIEW

*Note:* Only one user can be logged in to an account at a time. If a second user attempts to log in, the previous user will be automatically logged out. When logging in from different devices, please ensure that the previous session is logged out.

注意: 同一个账户只能一个用户使用。尝试登录, 会导致另外一个账户自动退出。用户在使用不同设备登录的时候, 请登出 之前的账号。

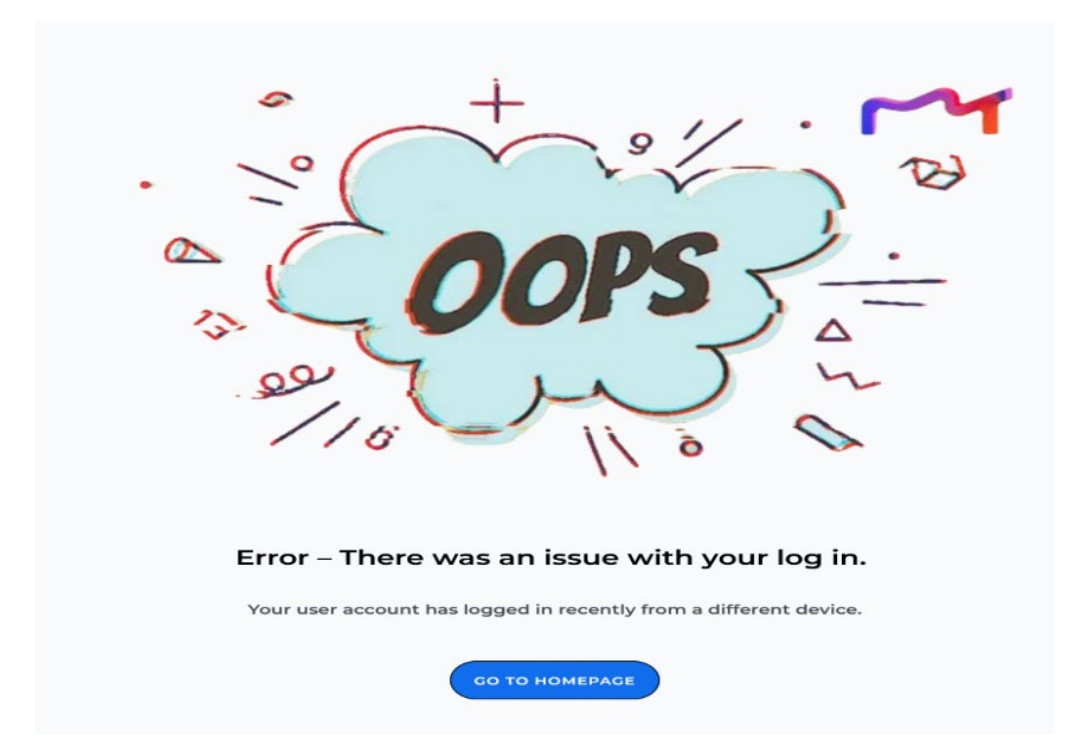